## 9. Verwalterhonorar-Abrechnung

Das **Verwalterhonorar für die Miet- und WEG-Verwaltung** ist im Verwaltervertrag zwischen dem Verwalter und dem Eigentümer des Mietobjektes bzw. der WEG geregelt. Die monatlichen Rechnungen für das Verwalterhonorar können Sie im Objekt und objektübergreifend automatisch buchen und Rechnungsbelege erstellen.

Für die mit jedem Wohnungseigentümer vereinbarte **Verwaltergebühr für Sondereigentum** können Sie die monatliche Rechnung automatisch im Objekt buchen und Rechnungsbelege für alle Eigentümer erzeugen.

# 9.1 Muster für die Berechnung des Miet- und WEG-Verwalterhonorars anlegen

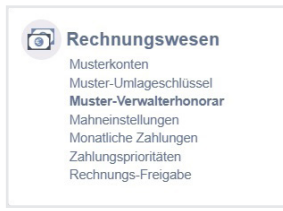

Hinterlegen Sie die Muster-Verwalterhonorare mit verschiedenen Bezeichnungen:

| 8    |                                       | 企                                                   | 12                 |            | ii.       |                   | 27         | 1         | <b>6</b> | <b>(0</b> )                                                                                      | B                                                                                   | -9        | 10001<br>MIET | BKA Miethaus<br>Magdeburger Straße 51, 06112 Ha                                                                                   | ille (Saale) | 9                | ; 🗐 | A<br>admin | 0     |
|------|---------------------------------------|-----------------------------------------------------|--------------------|------------|-----------|-------------------|------------|-----------|----------|--------------------------------------------------------------------------------------------------|-------------------------------------------------------------------------------------|-----------|---------------|----------------------------------------------------------------------------------------------------|--------------|------------------|-----|------------|-------|
| Rech | nungsw                                | esen                                                |                    | Verw       | alterhor/ | orarmust          | ter        |           |          | â,                                                                                               | Einstellun                                                                          | gen » Rec | hnungswese    | n » Muster-Verwalterhonorar » anze                                                                                                | gen          |                  |     |            |       |
| ø    | Muster                                | konten                                              |                    |            | Festbet   | rag Festb<br>Ind) | etrag je \ | /E (inkl. |          | Ve                                                                                               | rwalterh                                                                            | nonorarn  | nuster Fe     | estbetrag je VE (inkl. Leers                                                                                                    | and)         |                  |     |            |       |
|      | Muster<br>Muster<br>Mahnei<br>Monatli | -Umlageso<br>-Verwalter<br>nstellunger<br>che Zahlu | hlüssel<br>honorar | 6          | relativ r | elativ je VI      | E          |           |          | 1<br>(<br>1<br>1<br>1<br>1<br>1<br>1<br>1<br>1<br>1<br>1<br>1<br>1<br>1<br>1<br>1<br>1<br>1<br>1 | Name:<br>Typ:<br>Dienstleist<br>äillig am:<br>nindesten:<br>naximal:<br>rzgl. USt.: | er:<br>s: |               | Festbetrag je VE (inkl. Leerstar<br>Festbetrag<br>GreenGroup Hausverwaltung<br>letzter Tag im Monat<br>-<br>-<br>voller USt -Satz | d)           |                  |     |            | Hilfe |
| 0    | Zahlun                                | gspriorität                                         | en                 |            |           |                   |            |           |          | N                                                                                                | ummer                                                                               | E         | etrag         | Art der Einheit                                                                                                    | Leerst       | tand einbeziehen |     |            |       |
|      | Rechnu                                | ngs-Freiga                                          | be                 |            |           |                   |            |           |          | 1                                                                                                |                                                                                     | 1         | 9,50€         | Wohneinheit                                                                                                    | ja           |                  |     |            |       |
|      |                                       |                                                     |                    |            |           |                   |            |           |          | 2                                                                                                |                                                                                     | 2         | 5,00€         | Gewerbeeinheit                                                                                                    | ja           |                  |     |            |       |
|      |                                       |                                                     |                    |            |           |                   |            |           |          | 3                                                                                                |                                                                                     | 5         | ,00€          | Garage                                                                                                    | ja           |                  |     |            |       |
|      |                                       |                                                     |                    |            |           |                   |            |           |          | 4                                                                                                |                                                                                     | 2         | ,00€          | Stellplatz                                                                                                    | ja           |                  |     |            |       |
|      |                                       |                                                     |                    | « <b>1</b> | »  2      |                   |            |           |          |                                                                                                  |                                                                                     |           |               |                                                                                                    |              |                  |     |            |       |
|      |                                       |                                                     |                    | +          | -         |                   |            |           |          | ii bear                                                                                          | beiten du                                                                           | plizieren |               |                                                                                                    |              |                  |     |            |       |

Die Berechnung des Verwalterhonorars ist abhängig von der Verwaltungsart und dem zugrunde liegenden Berechnungsprinzip.

Sie können beim Anlegen der Honorarmuster wählen zwischen folgenden Prinzipien:

Für die Mietverwaltung (relativ je VE)

| Festbetrag je Verwaltungseinheit | Тур | <ul> <li>Festbetrag</li> </ul> | ⊖ relativ | Auswählen |
|----------------------------------|-----|--------------------------------|-----------|-----------|
|                                  |     |                                |           |           |

#### unterschieden je –VE-Typ f ür

- Wohneinheit
  - Gewerbeeinheit (dazu zählen auch Praxis, Laden, Büro)
- Optionsfläche
- Garage
- Stellplatz
- Garten

#### Gewerbeeinheit Optionsfläche Garage Stellplatz Garten

Wohneinheit

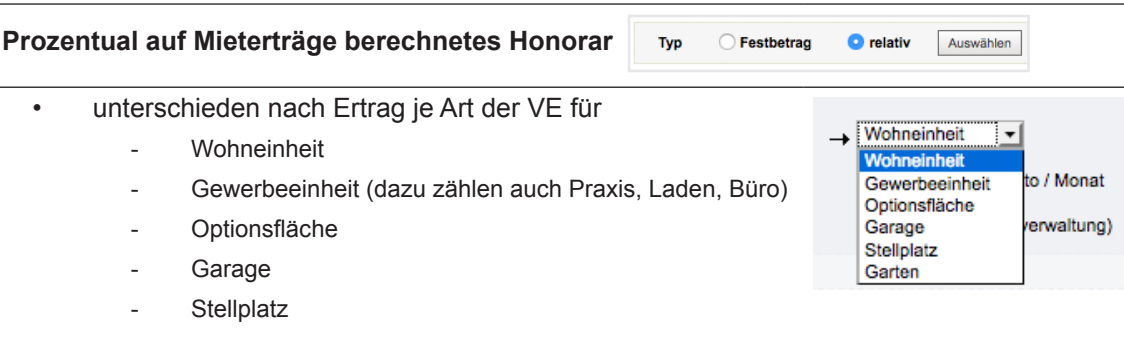

Garten

#### • unterschieden nach Ertrag je Art der Mietverhältnisse für

- Wohnungsmieter = kein Gewerbe
- Gewerbemieter = gewerblich ohne Umsatzsteuer, gewerblich 19% oder 7% Umsatzsteuer
- unterschieden nach Ertrag für
  - geplant (Sollstellungen zzgl. Ertragsziele leerstehender VE)

Mit dieser Basis wird Leerstand in die Berechnung einbezogen, d.h. der Verwalter bekommt Honorar für alle existierenden VE, egal ob vermietet oder leerstehend.

Stichtag für die Betrachtung für Leerstand ist der erste Tag des Monats, für den die Verwaltergebühr berechnet wird.

- sollgestellt (Sollstellungen)
   Mit dieser Basis wird Leerstand nicht einbezogen,
   d.h. f
  ür leerstehende VE bekommt der Verwalter kein Honorar.
- gezahlt (Zahlungen)

bei umsatzsteuer-pflichtigen Mietern auch nach geplantem, sollgestelltem oder gezahltem Nettoertrag (ohne Umsatzsteuer)

 mit oder ohne vereinbartem Mindesthonorar/Höchsthonorar in absoluten Beträgen

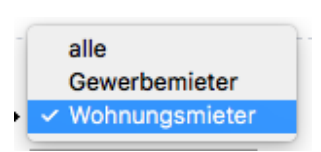

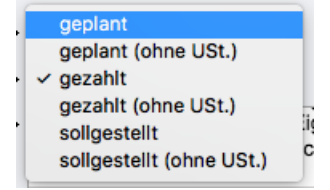

Als **Prozentwerte** ist eine Auswahl zwischen 1,0% -10,0 % erfassbar.

Für die prozentuale Berechnung ist eine Kombination aus VE-Typ, Mietverhältnis und Ertragsart möglich, z.B.

- Wohnungsmieter für Wohnung auf Basis gebuchter Sollstellung oder
- Gewerbemieter für Stellplätze auf Basis geplanter Ertrag ohne Umsatzsteuer

#### Für die WEG-Verwaltung (Festbetrag je VE inkl. Leerstand)

| ist nur die Vereinbarung von Festbeträgen je VE | Typ | Eesthetrag | O relativ | Auswählen |
|-------------------------------------------------|-----|------------|-----------|-----------|
| möglich.                                        | 96  | Tomonug    | Orelativ  | Auswamon  |

- unterschieden je VE-Typ für
  - Wohneinheit
  - Gewerbeeinheit (dazu zählen auch Praxis, Laden, Büro)
  - Optionsfläche
  - Garage
  - Stellplatz
  - Garten

Grundlage der späteren Honorarberechnung bilden die im Objekt erfasste Anzahl und Art der VE und – für relative Berechnung auch die Art der Mietverhältnisse und die hinterlegten/ gebuchten Erträge.

Klicken Sie auf das grüne "Plus"-Symbol. Sie können verschiedene Festbeträge bzw. Prozentwerte hinterlegen.

| erwalter                | → GreenGroup Hausverwaltung ~ |
|-------------------------|-------------------------------|
| lame                    | → relativ je VE               |
| Imsatzsteuer-Option     | voller UStSatz 🗸              |
| nindestens              | 0,00 € netto / Monat          |
| naximal                 | 0,00 € netto / Monat          |
| monatlich 🗸 zahlbar bis | . letzter Tag 🗸               |
|                         |                               |
| *                       |                               |
| •                       |                               |
| Mietverhältnis          | → Wohnungsmieter ✓            |
| Art der Einheit         | → Wohneinheit ✓               |
| Basis                   | → geplant ~                   |
| Prozent                 | → 5,000 %                     |
| •                       |                               |
| Mietverhältnis          | → Wohnungsmieter ✓            |
| Art der Einheit         | → Garage ✓                    |
| Basis                   | → geplant ~                   |
| Prozent                 | → 3,000 %                     |
| -                       |                               |
|                         |                               |
| Mietverhältnis          | → Wohnungsmieter ✓            |

Um die Festbetragsvereinbarung für die Mietverwaltung zu nutzen, markieren Sie die Option "*Leerstand einbeziehen*". Sie können für unvermietete VE Honorar berechnen.

## 9.2 Miet- und WEG-Verwalterhonorarberechnung je Objekt konfigurieren

Im geöffneten Objekt finden Sie in den "Stammdaten" die Registerkarte "Verwalterhonorar".

|                                                             | Ø 8 1                     | 10001<br>MIET | BKA Miethaus<br>Magdeburger Straße 51, 06112 Ha | le (Saale)  |           |              |             |                  |                 |                     | 2°<br>20       | 🕈 🚣 🕞          |
|-------------------------------------------------------------|---------------------------|---------------|-------------------------------------------------|-------------|-----------|--------------|-------------|------------------|-----------------|---------------------|----------------|----------------|
| Objektmenü 🎭 O <sub>s</sub> 🗮 Verwalterhonorareinstellungen | 🖈 » Objektidaten » Objekt | stammdate     | n » Verwalterhonorar » Konfiguration            | inzeigen    |           |              |             |                  |                 |                     |                |                |
| Stammdaten                                                  |                           |               | Objet                                           | Tickets (1) | Dokumente | Vorlagen     | Platzhaiter | Verwalterhonorar | Schwarzes Brett | benutzerdef. Felder | Steuer-Angaben | Versicherungen |
| Ansprechpartner                                             | Verwalterhonorarei        | nstellun      | gen                                             |             |           |              |             |                  |                 |                     |                |                |
| 🖻 Gebaude                                                   | Typ:                      |               | Festbetrag                                      |             |           |              |             |                  |                 |                     |                |                |
| Umlageschlüssel                                             | Name:                     |               | Vertrag 123                                     |             |           |              |             |                  |                 |                     |                |                |
| Dbjekteigentümer                                            | Enddatum:                 |               | -                                               |             |           |              |             |                  |                 |                     |                | all a          |
| Mietverträge                                                | Objekt:                   |               | BKA Miethaus                                    |             |           |              |             |                  |                 |                     |                |                |
| E Liegenschaften                                            | Dienstleister:            |               | GreenGroup Hausverwaltung                       |             |           |              |             |                  |                 |                     |                |                |
| Dbjektzahler                                                | mindestens:               |               | -                                               |             |           |              |             |                  |                 |                     |                |                |
| Dienstleister / Handwerker                                  | zzgl. USt.:               |               | voller UStSatz                                  |             |           |              |             |                  |                 |                     |                |                |
| Bankkonten                                                  | Nummer                    | Betrag        | Art der Einheit                                 |             | Leersta   | nd einbeziet | ien         |                  | Konto           |                     |                |                |
| Sanierung                                                   | 1                         | 15,00€        | Wohneinheit                                     |             | ja        |              |             |                  | 050000 Ven      | valtervergütung     |                |                |
| Serienbrief                                                 | 2                         | 17,50€        | Gewerbeeinheit                                  |             | ja        |              |             |                  | 050000 Very     | valtervergütung     |                |                |
| Anpassung monati. Zahlungen                                 | Statistiken anzeigen      |               |                                                 |             |           |              |             |                  |                 |                     |                |                |
| Posteingang                                                 |                           |               |                                                 |             |           |              |             |                  |                 |                     |                |                |
| 000 Rechnungswesen                                          |                           |               |                                                 |             |           |              |             |                  |                 |                     |                |                |
| Rücklagen                                                   |                           |               |                                                 |             |           |              |             |                  |                 |                     |                |                |
| Objekt schließen         III         +         -            | m bearbeiten              |               |                                                 |             |           |              |             |                  |                 |                     |                |                |

Sie können mit der zur Verfügung stehenden Auswahl die Berechnungsart neu festlegen oder durch Auswahl einer Vorlage auf ein bereits in den Einstellungen hinterlegtes Muster zugreifen.

Tragen Sie anschließend die vertragsrelevanten Daten ein.

| Objektdaten » Objektstammdaten » | Verwalterhonorar » bea | arbeite Kon | figuration     |           |          |
|----------------------------------|------------------------|-------------|----------------|-----------|----------|
|                                  |                        | Objekt      | Tickets (1)    | Dokumente | Vorlagen |
| erwalterhonorareinstellung b     | earbeiten              |             |                |           |          |
| Verwalter                        | → GreenGroup Ha        | usverwaltu  | ing (seit 01.0 | 1.2015) 🗸 |          |
| Umsatzsteuer-Option              | voller UStSatz         | ~           |                |           |          |
| Vertrag                          | Vertrag 123            |             |                |           |          |
| Anfangsdatum                     | → 01.01.2016           |             |                |           |          |
| Enddatum                         | TT:MM.JJJJ             |             |                |           |          |
| Kalender (Enddatum)              | System                 |             | ~              |           |          |
| Kündigungsdatum                  | TT.MM.JJJJ             |             |                |           |          |
| Kalender (Kündigungsdatum)       | System                 |             | ~              |           |          |
| Rechnungsempfänger auswählen     | → Gärtner Andreas      |             |                |           |          |
| mindestens                       | 0,00 €                 | netto / Mo  | nat            |           |          |
| maximal                          | 0,00 €                 | netto / Mo  | nat            |           |          |
| monatlich 🛩 zahlbar bis          |                        | letzter Ta  | g v            |           |          |
|                                  |                        |             |                |           |          |
|                                  |                        |             |                |           |          |
| Art der Einheit                  | → Wohneinheit          | ~           |                |           |          |
| Betrag                           | → 15,00                | € netto / I | Monat          |           |          |
| Konto                            | → 050000 Verwall       | Itervergütu | ng 冒           |           |          |
| rechen speichern                 |                        |             |                |           |          |

Als Verwalter können Sie den als Dienstleister mit dem Objekt verknüpften Verwalter wählen.

Wählen Sie die für Sie als Verwalter geltende **USt.-Option** aus, mit der Sie die Rechnungen erstellen wollen:

- voller Umsatzsteuer-Satz =19%, außer zwischen 07-12/2022 = 16%
- ermäßigter Umsatzsteuer-Satz =7%, außer zwischen 07-12/2022 = 5%

Das **Anfangsdatum** des Vertrages darf nicht vor dem Anfangsdatum des Verwalters (Dienstleister/Handwerker) liegen.

End- und Kündigungsdatum werden als Kalendereintrag übernommen.

Der **Rechnungsempfänger** ist mit dem Kontakt des Miet-Objekteigentümers befüllt. Für die WEG wählen Sie den Adresskontakt der Eigentümergemeinschaft.

Werden **Mindesthonorar oder Höchsthonorar**-Angaben erfasst, wird das Berechnungsergebnis beim Erstellen der Verwalterhonorarrechnung damit abgeglichen: Berechnungsergebnis > Höchsthonorar → Höchsthonorar wird als RE-Betrag ausgewiesen; Berechnungsergebnis < Mindesthonorar → Mindesthonorar wird als RE-Betrag ausgewiesen. (Hinweis: Funktioniert nicht bei Verwendung verschiedener Einnahmekonten für das Verwalterhonorar.)

Stellen Sie die monatliche Fälligkeit ein: zahlbar bis oder zahlbar bis

hlbar bis . letzter Tag v oder bis 1.-31. Werktag hlbar bis 15. Tag im Folgemonat v

RE-Betrag, Mindest-, Höchsthonorar sind Beträge ohne Umsatzsteuer.

Legen Sie die Art der Berechnung fest. Haben Sie ein Muster als Vorlage genutzt, können Sie alle Daten überschreiben.

Bei der relativen Berechnung müssen Sie je Mietverhältnis/je VE die Ertragskonten für die Berechnung definieren:

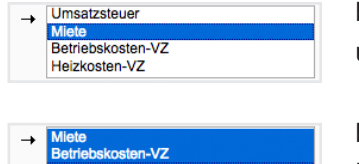

bezogen auf **Kaltmiete** (Kaltmiete-Miete ohne andere Mietarten und ohne NKZ)

bezogen auf **Warmmieten** (Kalt-Mieten inkl. NKZ) oder **alle Einnahmen** (Miete inkl. Mietzuschläge inkl. NKZ)

Ob die Kalt- oder Warmmieten bei umsatzsteuerpflichtigen Mietern ohne oder mit Umsatzsteuer zugrunde gelegt werden, haben Sie bereits bestimmt durch die Einstellung von

- geplant/geplant ohne Umsatzsteuer bzw.
- sollgestellt/sollgestellt ohne Umsatzsteuer
- gezahlt/gezahlt ohne Umsatzsteuer

#### Wichtiger Hinweis:

Falls Stellplätze oder Garagen nicht als separate Verwaltungseinheiten (VE) angelegt sind, weil ihre Miete im Wohnungsmietvertrag geregelt ist, und Sie das Verwalterhonorar prozentual berechnen, beachten Sie Folgendes: Im Objekt müssen die Einheiten "Garage" und "Stellplatz" ebenfalls als "Wohneinheit" definiert werden.

Zusätzlich ist das entsprechende Ertragskonto auszuwählen.

| •               |                                                                                                    | •               |                                                                          | •               |                                                              |
|-----------------|----------------------------------------------------------------------------------------------------|-----------------|--------------------------------------------------------------------------|-----------------|--------------------------------------------------------------|
| Mietverhältnis  | → Wohnungsmieter -                                                                                  | Mietverhältnis  | → Wohnungsmieter <u>·</u>                                                | Mietverhältnis  | → Wohnungsmieter <u>-</u>                                    |
| Art der Einheit | → Wohneinheit <u>·</u>                                                                              | Art der Einheit | → Wohneinheit <u>·</u>                                                   | Art der Einheit | → Wohneinheit <u> </u>                                       |
| Prozent         | → 5,00 %                                                                                            | Prozent         | → 3,00 %                                                                 | Prozent         | → 2,00 %                                                     |
| Basis           | → geplant <u>-</u>                                                                                  | Basis           | → soligestellt <u>·</u>                                                  | Basis           | → geplant <u>·</u>                                           |
| Konten          | → Zuführung Mietkonto durch Eigentümer<br>Entnahme Instandhaltungsrücklage<br>Umsatzsteuer<br>Miete | Konten          | → Heizkosten-VZ<br>Garage<br>Steliplatz<br>Guthaben / Nachzahlung Mieter | Konten          | → Betriebskosten-VZ<br>Heizkosten-VZ<br>Garage<br>Stellplatz |

#### 9.3 Miet- und WEG-Verwalterhonorarrechnung erstellen

Klicken Sie auf den Menüpunkt **Rechnungswesen**, dort auf **autom. Verwalterhonorar** Sie können **im Objekt** die monatliche Rechnung automatisch erzeugen.

| Objektmenü 🦃 🇮 🛛          | Liste  | 🏫 » Buchhaltung » Verwalterhonorarrechnung » hinzufügen |
|---------------------------|--------|---------------------------------------------------------|
| autom. Sollst .: Mieter   | 1/2017 |                                                         |
| 🗎 autom. Verwalterhonorar |        | Verwalterhonorarrechnung erstellen                      |
| Konten                    |        | Monat / Jahr → 02 - 2017 erstellen                      |

Das weitere Vorgehen kennen Sie bereits aus der automatischen Sollstellung.

Sie wählen den Zeitraum, können durch Bestätigen des berechneten Honorars die Rechnungsbuchung erzeugen. Die eindeutige Rechnungsnummer wird automatisch aus dem Präfix "VH", der Objektnummer, dem Monat und dem Jahr gebildet;

Beispiel für November 2022 für Objekt Nr. 1000 → VH1000112017.

Sie können die Rechnungsnummer aber auch individuell überschreiben.

| E 📤 🗄 📰              | 🗅 ii: 🖂 🖄 🖆                                                               | II 🕸 😵 🕫                   | 10007 MFH Sportforum 4<br>Am Sportforum 4, 010 |          |  |  |  |  |  |  |  |  |
|----------------------|---------------------------------------------------------------------------|----------------------------|------------------------------------------------|----------|--|--|--|--|--|--|--|--|
| Objektmenü 🦓 🚍       | Objektmeni 🦓 🚍 Liste 🍙 > Buchhaltung > Verwalterhonorarechnung > anzeigen |                            |                                                |          |  |  |  |  |  |  |  |  |
| autom.               | ▲ 12 / 2023                                                               | Verwalterhonorarrechnung 1 | 12 / 20 23                                     |          |  |  |  |  |  |  |  |  |
| Verwalterhonorar     | 11 / 2023                                                                 | Rechnungsnummer            | V+ 10007 22023                                 |          |  |  |  |  |  |  |  |  |
|                      | 10 / 2023                                                                 | Objekt<br>Mindestbetrag    | MFH Sportforum 4                               | E        |  |  |  |  |  |  |  |  |
|                      | ✓ 09 / 2023                                                               | Höchstbetrag               | -<br>valler LICE Sets                          | <b>3</b> |  |  |  |  |  |  |  |  |
|                      | 08 / 2023                                                                 | fällig am:                 | letzter Tag im Monat                           |          |  |  |  |  |  |  |  |  |
| (E) Abrechnung       | ✓ 07 / 2023                                                               | Buchung generiert          | generiert am 13.12.2023 von Verwalter          |          |  |  |  |  |  |  |  |  |
| Abrechnungszeiträume | ☑ 06 / 2023                                                               | Dokument generiert         | noch nicht generiert                           |          |  |  |  |  |  |  |  |  |

Wählen Sie die jeweils korrekte Mastervorlage, um Rechnungsdokumente zu erzeugen:

| Bitte eine Vorlage ausw | /ählen!  |                              |                                                    |                                                            |                                             |
|-------------------------|----------|------------------------------|----------------------------------------------------|------------------------------------------------------------|---------------------------------------------|
| Vorlage                 | <b>→</b> | Verwalterhonorar             | Immoware24 GmbH • Willy-Br                         | andt-Straße 85 • 06110 Halle (Saale)                       |                                             |
|                         |          | Verwalterhonorar Miet-Objekt |                                                    |                                                            |                                             |
|                         |          | Verwalterhonorar WEG-Objekt  |                                                    |                                                            |                                             |
|                         |          |                              | Gärtner, Andreas<br>Am Bahnhof 10                  |                                                            |                                             |
|                         |          |                              | 04103 Leipzig                                      |                                                            |                                             |
|                         |          |                              |                                                    |                                                            | Halle (Saale), 07.11.2017                   |
|                         |          |                              | Rechnungsnumme                                     | er: VH10001122017                                          |                                             |
|                         |          |                              | Sehr geehrter Herr Gärtr                           | ner,                                                       |                                             |
|                         |          |                              | gemäß der im Verwalter                             | vertrag festgelegten Berechnung des Ve                     | erwalterhonorars wurde                      |
|                         |          |                              | für das Objekt<br>im Zeitraum<br>auf der Basis     | BKA Miethaus<br>12 / 2017<br>Festbetrag                    |                                             |
|                         |          |                              | eine Verwaltergebühr in                            | Hõhe von                                                   |                                             |
|                         |          |                              | netto<br>zzgl. 19.00% MwSt.<br>Gesamtbetrag brutto | 95,00 €<br>18,05 €<br>113,05 €                             |                                             |
|                         |          |                              | berechnet.                                         |                                                            |                                             |
|                         |          |                              | Die Verwaltergebühr win<br>dem Mietkonto des Obje  | d entsprechend der im Verwaltervertrag<br>iktes entnommen. | festgelegten Fälligkeit durch den Verwalter |
|                         |          |                              | Mit freundlichen Grüßen                            |                                                            |                                             |
|                         |          |                              | Immoware24 GmbH                                    |                                                            |                                             |

Die Bestätigung der Verwalterhonorarrechnung können Sie durch Löschen der Rechnungsbuchung rückgängig machen.

## Öffnen Sie den Menüpunkt Objektübergreifende Aktionen, dort

autom. Verwalterhonorar . Sie können auf Basis der an den Stammdaten hinterlegten Einstellungen die Verwalterhonorarrechnungen <u>objektübergreifend für alle Objekte</u> erstellen.

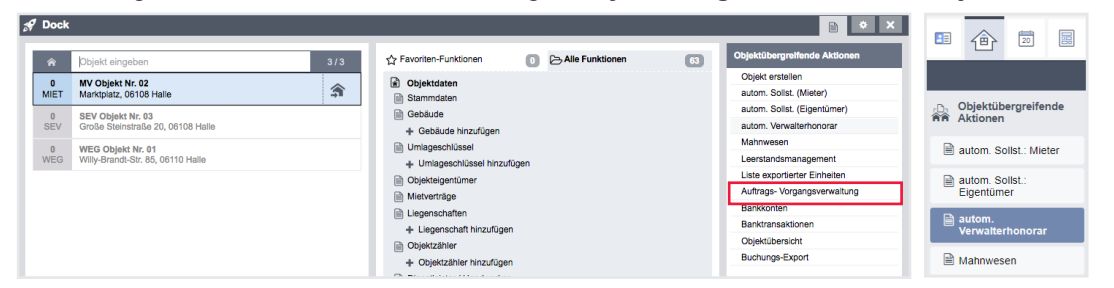

Wählen Sie den Abrechnungsmonat, erhalten Sie auf der Registerkarte "*Objekte"* eine entsprechende Liste:

|      | Suchhaltung » objektübergreifende Verwalterh: | onorare » Objekte                                               |                                           |                                                            |            |                   |
|------|-----------------------------------------------|-----------------------------------------------------------------|-------------------------------------------|------------------------------------------------------------|------------|-------------------|
| ×    | Datensatz erfolgreich gespeichert!            |                                                                 |                                           |                                                            |            |                   |
|      |                                               |                                                                 |                                           | Obersic                                                    | ht Objekte | Dokumente (0)     |
| obj€ | ktübergreifende Verwalterhonora               | are 1/2017 - Objekt-Aktionen                                    |                                           |                                                            |            |                   |
| aus  | gewählte: 0 Filterergebnis: 15 Obje           | kte: 15 mit Konfiguration: 3 mit Rechnung: 2 mit Buchun         | g: 1 mit Dokument: 0                      |                                                            |            |                   |
| :    | Status alle Verwal                            | Itungsart alle  V Objekt                                        | anwenden zurücksetz                       | en                                                         |            |                   |
|      |                                               |                                                                 |                                           |                                                            |            |                   |
|      | alle auswählen 📄 nur auf dieser Se            | eite 🗌                                                          |                                           |                                                            |            |                   |
| Obj  | skt                                           | Konfiguration / Vertrag                                         | Rechnungslauf                             | erstellte Buchung                                          | Doku       | ment              |
|      | Bankinghaus                                   | Es existiert keine Konfiguration für diesen Monat! (hinzufügen) | Es wurden keine Rechnungen erstellt!      | noch nicht generiert                                       | noch       | nicht generiert   |
|      | MFH mit Leerstand                             | Es existiert keine Konfiguration für diesen Monat! (hinzufügen) | Es wurden keine Rechnungen erstellt!      | noch nicht generiert                                       | noch       | nicht generiert   |
|      | Miethaus-Immoware                             | 01.01.2014 - 31.12.2017 (Miethaus-Immoware)                     | Verwalterhonorar Miethaus-Immoware 1/2017 | Verwalterhonorar Verwalterhonorar Miethaus-Immoware 1/2017 | noch       | nicht generiert   |
|      | Mietschuldenhaus                              | Es existiert keine Konfiguration für diesen Monat! (hinzufügen) | Es wurden keine Rechnungen erstellt!      | noch nicht generiert                                       | noch       | nicht generiert   |
|      | Objekt mit eigenem Umlageschlüssel            | Es existiert keine Konfiguration für diesen Monat! (hinzufügen) | Es wurden keine Rechnungen erstellt!      | noch nicht generiert                                       | noch       | nicht generiert   |
|      | Palais                                        | Es existiert keine Konfiguration für diesen Monat! (hinzufügen) | Es wurden keine Rechnungen erstellt!      | noch nicht generiert                                       | noch       | nicht generiert 🔚 |
|      | Personenhaus                                  | Es existiert keine Konfiguration für diesen Monat! (hinzufügen) | Es wurden keine Rechnungen erstellt!      | noch nicht generiert                                       | noch       | nicht generiert   |
|      | WEG mit SEV                                   | 01.01.2017 - 31.12.2017 (WEG mit SEV)                           | Verwalterhonorar 1/2017                   | noch nicht generiert                                       | noch       | nicht generiert   |
|      | WEG mit SEV & HKVZ extra                      | Es existiert keine Konfiguration für diesen Monat! (hinzufügen) | Es wurden keine Rechnungen erstellt!      | noch nicht generiert                                       | noch       | nicht generiert   |
|      | WEG mit SEV für HK-Schnittstelle              | Es existiert keine Konfiguration für diesen Monat! (hinzufügen) | Es wurden keine Rechnungen erstellt!      | noch nicht generiert                                       | noch       | nicht generiert   |
| 0    | WEG mit SEV für Periodentest                  | Es existiert keine Konfiguration für diesen Monat! (hinzufügen) | Es wurden keine Rechnungen erstellt!      | noch nicht generiert                                       | noch       | nicht generiert   |
|      | WEG Neue Straße 2012                          | Es existiert keine Konfiguration für diesen Monat! (hinzufügen) | Es wurden keine Rechnungen erstellt!      | noch nicht generiert                                       | noch       | nicht generiert   |

Im Objekt zuvor durchgeführte, noch nicht bestätigte Rechnungsläufe (noch keine Buchung erstellt) werden rot angezeigt.

Im Objekt zuvor durchgeführte und bestätigte Rechnungsläufe (Buchung erstellt) erscheinen grün.

Die gleiche Farbgebung sehen Sie auch, wenn im Objekt zuvor nichts ausgeführt wurde und Sie objektübergreifend die Rechnungen erzeugen (16) und Destätigen (16).

Objekte ohne Rechnungsläufe im gewählten Zeitraum oder gar ohne Konfiguration des Verwalterhonorars erscheinen neutral weiß.

Mit einem Filter können Sie verschiedene Ansichten hinsichtlich Status, Verwaltungsart oder einzelner Objekte erzeugen.

Auf der Registerkarte "Übersicht" werden alle erstellten und bestätigten Rechnungen mit der Honorargesamtsumme angezeigt. Unter der verlinkten Rechnungsnummer klappt die Ansicht auf. Sie sehen die Details des Rechnungslaufes.

| ktübergre                                                                          | eifende Verwalterhonorare 1 / 2                                                      | 017 - Übersicht                                      |                                                      |                                                  |                                             |                         |  |
|------------------------------------------------------------------------------------|--------------------------------------------------------------------------------------|------------------------------------------------------|------------------------------------------------------|--------------------------------------------------|---------------------------------------------|-------------------------|--|
| kt                                                                                 | Rechnungsnummer                                                                      | Status                                               | Buchung                                              | Dokument                                         |                                             | l e                     |  |
| naus-<br>oware                                                                     | Verwalterhonorar Miethaus-<br>Immoware 1/2017                                        | bestätigt, Rechnung generiert,<br>Dokument generiert | Verwalterhonorar Verwalterhonorar<br>Immoware 1/2017 | Miethaus-<br>(Miethaus-Immoware).pdf             | Verwalterhonorar Miethaus-Immoware 1/2017   | •                       |  |
| s                                                                                  | Verwalterhonorar Palais 1/2017                                                       | neu, Dokument generiert                              | noch nicht generiert                                 | Verwalterhonorarrechnung                         | Verwalterhonorar Palais 1/2017 (Palais).pdf |                         |  |
| mit SEV                                                                            | Verwalterhonorar WEG mit SEV<br>1/2017                                               | bestätigt, Rechnung generiert,<br>Dokument generiert | Verwalterhonorar Verwalterhonorar<br>SEV 1/2017      | WEG mit Verwalterhonorarrechnung<br>mit SEV).pdf | Verwalterhonorar WEG mit SEV 1/2017 (WEG    | 237,54                  |  |
| nme                                                                                |                                                                                      |                                                      |                                                      |                                                  | Σ                                           | 49                      |  |
|                                                                                    |                                                                                      |                                                      |                                                      |                                                  |                                             |                         |  |
| Höchstbet<br>MwSt.<br>Rechnung<br>Rechnung                                         | rrag 0,00 €<br>19,00%<br>  bestätigt bestätigt am<br>  generiert <u>generiert am</u> | 10.02.2017 von Verwalter<br>10.02.2017 von Verwalter |                                                      |                                                  |                                             |                         |  |
| Position                                                                           |                                                                                      |                                                      | Summe                                                | Prozent                                          | Erç                                         | gebr                    |  |
| 060000 Mie<br>2x)                                                                  | te (Wohnungsmieter, Wohneinheit, gezah                                               | ılt,                                                 | 804,00 €                                             | x 5,00%                                          | 4                                           | 10,20                   |  |
| 060300 Gar<br>hit, 1x)                                                             | rage (Wohnungsmieter, Wohneinheit, gez                                               | a                                                    | 95,00 €                                              | x 3,00%                                          |                                             | 2,85                    |  |
| 000400.000                                                                         | llplatz (Wohnungsmieter, Wohneinheit, ge                                             | az -                                                 | 33,50 €                                              | x 2,00%                                          |                                             | 0,61                    |  |
| ahlt, 1x)                                                                          | te (Gewerbe, Gewerbeeinheit, gezahlt, 2                                              | x)                                                   | 1.052,65 €                                           | × 8,00%                                          | ε                                           | 34,2                    |  |
| ahlt, 1x)                                                                          |                                                                                      |                                                      |                                                      | Σ                                                | 12                                          |                         |  |
| 060000 Stel<br>ahlt, 1x)<br>060000 Mie<br>Summe Por                                | sitionen                                                                             |                                                      |                                                      |                                                  |                                             | 27,9                    |  |
| 060400 Stel<br>ahlt, 1x)<br>060000 Mie<br>Summe Por<br>Minimum nie                 | sitionen<br>cht erreicht, erhöhe Betrag auf:                                         |                                                      |                                                      |                                                  | 15                                          | 27,9<br>50,0            |  |
| 060400 Stel<br>ahlt, 1x)<br>060000 Mie<br>Summe Por<br>Minimum nie<br>zzgl. 19,009 | sitionen<br>cht erreicht, erhöhe Betrag auf:<br>% MwSt.                              |                                                      |                                                      |                                                  | 15                                          | 27,93<br>50,00<br>28,50 |  |

Sie können für ausgewählte Objekte PDFs erzeugen (2) oder für elle PDFs generieren, indem Sie auf die jeweilige Schaltfläche in der Fußleitse klicken. Wählen Sie die Mastervorlage aus.

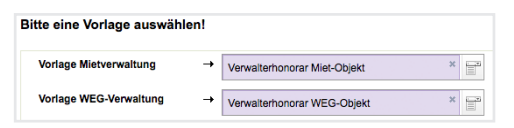

Sie erhalten in der Registerkarte "Dokumente" PDF-Dateien, die Sie per E-Mail oder per Post versenden oder als Rechnungsbelege nur für Ihre Ablage nutzen können.

## 9.4 Verwaltergebührenrechnung für Sondereigentum erstellen

In Objekten der Verwaltungsart WEG mit SEV wird die SE-Verwaltungsgebühr (ggf. inkl. Umsatzsteuer) in den Einstellungen zur SEV am Eigentümer hinterlegt.

| Einstellungen zur SEV                           |                                                                      |                                 |                               |                           |                |  |
|-------------------------------------------------|----------------------------------------------------------------------|---------------------------------|-------------------------------|---------------------------|----------------|--|
| Kontakt Im Objekt                               |                                                                      |                                 |                               |                           |                |  |
| ET-Wertkonto: 006000 ET-Wertkonto Andreas Gärtr |                                                                      |                                 | dreas Gärtner                 |                           |                |  |
| Haupt-Debitorenkonto:                           |                                                                      | 090000 ET-Haupt Andreas Gärtner |                               |                           |                |  |
| Mietkonten                                      |                                                                      |                                 |                               |                           |                |  |
| Bankkonto                                       | Bank                                                                 | Konto In                        | der Buchhaltung               | Standard                  | konto Aktionen |  |
| DE31700009971000111181                          | DDBADEMM002 (Demobank)                                               | <u>001200 M</u>                 | ietbankkonto: Andreas Gärtner | ja                        | ×              |  |
| privates Bankkonto                              |                                                                      |                                 |                               |                           |                |  |
| Bankkonto                                       | Bank                                                                 | Konto in der                    | Buchhaltung                   |                           |                |  |
| <u>19741636</u>                                 | 1535 12030000 (DKB Halle) 001201 ET-Privatbankkonto: Andreas Gärtner |                                 |                               |                           |                |  |
|                                                 |                                                                      |                                 |                               |                           |                |  |
| Andreas Gärtner 10001 WE01 (seit 01.01.2000)    |                                                                      |                                 |                               |                           |                |  |
| Setzen von SEV-Eigenschaften                    |                                                                      |                                 |                               |                           |                |  |
| von bis Mie                                     | te wird durch Verwalter vereinnahmt                                  | SE- Verwa                       | altergebühr (brutto)          | fällig zum Tag des Monats | Aktionen       |  |
| 01.01.2000 - ja                                 |                                                                      | 20,00€                          |                               | 15. Werktag des Monats    |                |  |
|                                                 |                                                                      |                                 |                               |                           |                |  |

Um Rechnungen zu erstellen, wählen Sie im SEV-Objekt den Menüpunkt "Rechnungswesen" →"automatische Rechn.: SE-Verwaltergebühr".

Wählen Sie einen Rechnungsmonat.

Geben Sie die in der SE-Verwaltergebühr enthaltene Umsatzsteuer an.

Monat / Jahr → 01 ▼ 2017 enth. USt. → 19,00 % ▼ Kreditorenkonto → 070009 Immoware24 GmbH × 🔐 erstellen

Sie erhalten eine Anzeige aller SE-Verwaltergebühren, die in Rechnung gestellt werden.

| 🖌 Automatische Rechnungen erfolgreich initialisiert. |                                                       |                  |              |                    |         |               |          |  |  |  |
|------------------------------------------------------|-------------------------------------------------------|------------------|--------------|--------------------|---------|---------------|----------|--|--|--|
|                                                      |                                                       |                  |              |                    |         | Buchungen (0) | Dokument |  |  |  |
| automatise                                           | automatische Rechnungen SE-Verwaltergebühr            |                  |              |                    |         |               |          |  |  |  |
| Monat 01                                             | Monat 01 / 2017 Status @unbestätigt                   |                  |              |                    |         |               |          |  |  |  |
| erstellt: 10                                         | erstellt: 10.02.2017 13.25.41 (admin) bestätigt: -    |                  |              |                    |         |               |          |  |  |  |
| aktive Rech                                          | aktive Bachningsamnfänner: 35 davon wardan harahlt- 0 |                  |              |                    |         |               |          |  |  |  |
|                                                      |                                                       |                  |              |                    |         |               |          |  |  |  |
| inaktive Re                                          | Inaktive Rechnungsempfänger: 2/5                      |                  |              |                    |         |               |          |  |  |  |
| Eigentümer                                           |                                                       |                  |              |                    |         |               |          |  |  |  |
| ÷ Kto-Nr.                                            | ¢ Name                                                | Details anzeigen | ÷ Fälligkeit | ≑ Rechn. erstellen | ¢ MwSt. | ÷ Zahlung     |          |  |  |  |
| 090000                                               | Andreas Gärtner                                       | 40,00 €          | 20.01.2017   | 4                  | 19,00 % | -             |          |  |  |  |
| 091000                                               | Maria Meinhardt                                       | 20,00 €          | -            | -                  | 19,00 % | -             |          |  |  |  |
| 094000                                               | Franz Keller                                          | 20,00 €          | -            | -                  | 19,00 % | -             |          |  |  |  |
| 096000                                               | Frank Mennecke                                        | 40,00€           | 20.01.2017   | 4                  | 19,00 % | -             |          |  |  |  |
| 098000                                               | Tommy Seiler                                          | 20,00€           | 16.01.2017   | 4                  | 19,00 % |               |          |  |  |  |
| Summe SEV                                            | + (gebuchte Rechnungen)                               | Σ 100,00 €       |              |                    |         |               |          |  |  |  |
| Summe SEV                                            | (ohne Buchungen)                                      | Σ 40,00 €        | 40,00 €      |                    |         |               |          |  |  |  |
| Summe gesamt                                         |                                                       | ∑ 140,00 €       |              |                    |         |               |          |  |  |  |

Für Eigentümer mit SEV, für die Sie keine Mietenbuchhaltung durchführen, sind die Gebühren ausgegraut dargestellt, da hierfür – im Gegensatz zur Rechnungserstellung für SEV+ - auch keine Rechnung gebucht wird, wenn Sie die Auswahl bestätigen.

Sie können ein Rechnungsdokument zum Versand erzeugen.

Klicken Sie auf "*bestätigen*". Für die automatische Rechnungserstellung erfolgen **nur die Buchungen der Rechnungen für ET mit SEV+** in Höhe der SE-Verwaltergebühren aller VE mit SEV+ im Objekt.

Um Rechnungsdokumente zu erzeugen, klicken Sie auf die Schaltfläche alle PDFs generieren. Wählen Sie je eine Mastervorlage aus.

| Vorlage SEV+ | <b>→</b> | Verwalterhonorar SEV+ | × |  |
|--------------|----------|-----------------------|---|--|
| Vorlage SEV  | ->       | Verwalterhonorar SEV  | × |  |

| Immoware24 GmbH • Willy-B                                                                                                    | randt-Str. 85 • 06110 Halle                                                                                                    |  | Immoware24 GmbH • Willy-Bra                                                                                                    | andt-Str. 85 • 06110 Halle                                                                                                    |  |
|----------------------------------------------------------------------------------------------------|----------------------------------------------------------------------------------------------------|--|----------------------------------------------------------------------------------------------------|----------------------------------------------------------------------------------------------------|--|
| Andreas Gärtner<br>Am Bahnhof 10<br>04563 Leipzig                                                                                                    | Halle, 24.09.2018                                                                                                    |  | Franz Keller<br>Willy-Brandt-Str.85<br>06110 Halle                                                                                                    | Halle, 24.09.2018                                                                                                    |  |
| Rechnungsnummer: SEVG5012017Andreas Gärtner                                                                                                    |                                                                                                    |  | Rechnungsnummer: SEVG5012017Franz Keller                                                                                                    |                                                                                                    |  |
| Sehr geehrter Herr Andreas Gärtner,                                                                                                    |                                                                                                    |  | Sehr geehrter Herr Franz Keller,                                                                                                    |                                                                                                    |  |
| gemäß der im Verwaltervertrag festgelegten Berechnung der Verwaltergebühr wurde                                                                                                    |                                                                                                    |  | gemäß der im Verwaltervertrag festgelegten Berechnung der Verwaltergebühr wurde                                                                                                    |                                                                                                    |  |
| für die VE<br>im Objekt<br>im Zeitraum<br>eine Verwaltergebühr in<br>zzgl. 19.00% MwSt.<br>Gesambetrag brutb<br>berechnet.<br>Die Verwaltergebühr wi<br>dem Mietkonto des Eige<br>Mit freundlichen Grüßen<br>Immoware24 GmbH | WE01<br>WE02<br>WE0 mit SEV Zurücksetzen<br>1 / 2017<br>Höhe von<br>33,61 €<br>6,39 €<br>40,00 €<br>d entsprechend der im Verwalterverfrag festgelegten Fälligkeit durch den Verwalter<br>ntümers entnommen. |  | für die VE<br>im Objekt<br>im Objekt<br>im Deine<br>zeitraum<br>eine Verwaltergebühr in I<br>netto<br>zegl. 19,00% MwSt.<br>Gesambetrag brutto<br>berechnet.<br>Bitte überweisen Sie entt<br>folgendes Konto:<br>Kontoinhaber<br>Bank<br>IBAN<br>BIC<br>Mit freundlichen Grüßen | WE06<br>WEC mit SEV Zurücksetzen<br>1 / 2017<br>Höhe von<br>16.81 €<br>3.19 €<br>20,00 €<br>prechend der im Verwaltervertrag festgelegten Fälligkeit die Verwaltergebühr auf |  |
|                                                                                                    |                                                                                                    |  | Immoware24 GmbH                                                                                                    |                                                                                                    |  |

Die Rechnungsnummer wird für den jeweiligen Eigentümer generiert:

Sondereigentum-Verwaltergebühr  $\rightarrow$  Objektnummer  $\rightarrow$  Monat Jahr SEVG5012017

Die Rechnung SEV-Gebühr+ können Sie als Rechnungsbeleg ablegen, denn die Bezahlung des OP werden Sie i.d.R. selbst veranlassen. Die Rechnung SEV-Gebühr können Sie per E-Mail oder Post versenden. Hinterlegen Sie hier Ihr Firmenkonto, indem Sie die Vorlage bearbeiten.